# Facebook and Google login

Configurations will be connected with creator accounts. It is recommended to not use private accounts.

## Google IDP configuration

- 1. Go to the website https://console.developers.google.com, then log into google account.
- 2. Accept Google Cloud Platform policy if needed.
- 3. In main view choose "NEW PROJECT" option.
- 4. Fill in "Project name" field. You can use any name, but it is recommended to use the name of the application combined with the name of institution, e.g. "dLibra Our Digital Library". This name will be used to identify applications connected to accounts.

New Project

5. 6.

|                                        | You have 10 projects remain                                                                                                  | aining in your quota. Request an increase or                                                                                                    |                                                                                                   |
|----------------------------------------|----------------------------------------------------------------------------------------------------|----------------------------------------------------------------------------------------------------|---------------------------------------------------------------------------------------------------|
|                                        | delete projects. <u>Learn mo</u>                                                                                             | re                                                                                                    |                                                                                                   |
|                                        | MANAGE QUOTAS                                                                                                    |                                                                                                    |                                                                                                   |
| Proje                                  | ect name *                                                                                                    |                                                                                                    |                                                                                                   |
| dLib                                   | ra - Our Digital Library                                                                                                    | Ø                                                                                                    |                                                                                                   |
| Proje                                  | ect ID: dlibra-our-digital-library. It o                                                                                     | cannot be changed later. EDIT                                                                                                    |                                                                                                   |
| L                                      | ocation *                                                                                                    |                                                                                                    |                                                                                                   |
|                                        | lo organization                                                                                                    | BROWSE                                                                                                    |                                                                                                   |
| Pare                                   | nt organization or folder                                                                                                    |                                                                                                    |                                                                                                   |
| CRE                                    | ATE CANCEL                                                                                                    |                                                                                                    |                                                                                                   |
|                                        | UNITED UNITED                                                                                                    |                                                                                                    |                                                                                                   |
| Create                                 | project.                                                                                                    |                                                                                                    |                                                                                                   |
|                                        |                                                                                                    |                                                                                                    |                                                                                                   |
|                                        | Auth consent screen" opt                                                                                                    | ion on the left panel, then choose "Externa                                                                                                    | " user type and create configuration                                                              |
|                                        | OAuth consent screen" opt<br>APIs & Services                                                                                 | ion on the left panel, then choose "Externa<br>OAuth consent screen                                                                                                    | " user type and create configuration                                                              |
|                                        | Auth consent screen" opt<br>APIS & Services                                                                                  | ion on the left panel, then choose "Externa<br>OAuth consent screen<br>Choose how you want to configure and re                                                                                                    | " user type and create configuration                                                              |
|                                        | Auth consent screen" opt<br>APIs & Services<br>Dashboard                                                                     | ion on the left panel, then choose "Externa<br>OAuth consent screen<br>Choose how you want to configure and re<br>target users. You can only associate one                                                                                                    | " user type and create configuration<br>gister your app, including your<br>app with your project. |
| API                                    | Auth consent screen" opt<br>APIs & Services<br>Dashboard<br>Library                                                          | ion on the left panel, then choose "Externa<br>OAuth consent screen<br>Choose how you want to configure and re<br>target users. You can only associate one                                                                                                    | " user type and create configuration<br>gister your app, including your<br>app with your project. |
| API                                    | Auth consent screen" opt<br>APIs & Services<br>Dashboard<br>Library<br>Credentials                                           | ion on the left panel, then choose "Externa<br>OAuth consent screen<br>Choose how you want to configure and re<br>target users. You can only associate one<br>User Type                                                                                                    | " user type and create configuration<br>gister your app, including your<br>app with your project. |
| API<br>♣<br>∰<br>↔<br>;;;              | APIS & Services Dashboard Library Credentials OAuth consent screen                                                           | ion on the left panel, then choose "Externa<br>OAuth consent screen<br>Choose how you want to configure and re<br>target users. You can only associate one<br>User Type<br>O Internal @                                                                                                    | " user type and create configuration<br>gister your app, including your<br>app with your project. |
|                                        | APIS & Services<br>Dashboard<br>Library<br>Credentials<br>OAuth consent screen<br>Domain verification                        | ion on the left panel, then choose "Externa<br>OAuth consent screen<br>Choose how you want to configure and re<br>target users. You can only associate one<br>User Type<br>Internal O<br>Only available to users within your org<br>submit your app for verification.                                                                                                    | " user type and create configuration<br>gister your app, including your<br>app with your project. |
|                                        | APIS & Services Dashboard Library Credentials OAuth consent screen Domain verification Page usage agreements                 | ion on the left panel, then choose "External<br>OAuth consent screen<br>Choose how you want to configure and re<br>target users. You can only associate one<br>User Type<br>Internal O<br>Only available to users within your org<br>submit your app for verification.                                                                                                    | " user type and create configuration<br>gister your app, including your<br>app with your project. |
| API<br>↔<br>Ⅲ<br>↔<br>Ⅲ<br>↔<br>Ⅲ<br>↔ | APIS & Services APIS & Services Dashboard Library Credentials OAuth consent screen Domain verification Page usage agreements | <ul> <li>ion on the left panel, then choose "External OAuth consent screen</li> <li>Choose how you want to configure and retarget users. You can only associate one</li> <li>User Type</li> <li>Internal O</li> <li>Only available to users within your org submit your app for verification.</li> <li>External O</li> <li>Available to any user with a Google Advallable to any user with a Google Advallable to any user with a Google Ad</li></ul> | " user type and create configuration<br>gister your app, including your<br>app with your project. |

- 7. Fill in "Application name" field. It will be visible at Google Login form in dLibra web application. Just like before, it is recommended to use combination of application and institution names.
- 8. Optionally upload "Application logo" that will be visible at Google Login form.

CREATE

- 9. Optionally fill in "Authorized domains" sections. First field like "our-digital-library.com". Then "Application Homepage link" like "https://our-digital-library.com/dlibra". And then "Application Privacy Policy link" like "https://our-digital-library/dlibra/text?id=policy". You can fill in "Application Terms of Service" as well, if you have one.
- 10. Save configuration.

#### 11. Go to "Credentials". Click "CREATE CREDENTIALS" and then "OAuth cliend ID".

| API | APIs & Services       | Creden     | tials             | + CREATE CREDENTIALS                                                                      |
|-----|-----------------------|------------|-------------------|-------------------------------------------------------------------------------------------|
| ¢   | Dashboard             | Create cre | dentials to ac    | API key<br>Identifies your project using a simple API key to check quota and access       |
| Ш   | Library               | API        | Keys              | OAuth client ID<br>Requests user consent so your app can access the user's data           |
| 0*  | Credentials           | П          | Name              | Service account                                                                           |
| 92  | OAuth consent screen  | No API     | keys to displa    | Enables server-to-server, app-level authentication using robot accounts                   |
| Z   | Domain verification   | OAut       | th 2.0 Cli€       | Help me choose<br>Asks a few questions to help you decide which type of credential to use |
| =0  | Page usage agreements |            | Name              | Creation date 🗸                                                                           |
|     |                       | No OAu     | th clients to dis | splav                                                                                     |

- 12. Choose "Web application" as "Application Type".
- 13. Fill in "Name" field. You can use any name, but it is recommended to use combination of application and institution names.
- 14. In section "Authorized Javascript Origins" add records with domain name, without context path, e.g. "http://our-digital-library.com" and "https://ou r-digital-library.com".
- 15. In section "Authorized redirect URIs" add records with domain name and context path, e.g. "https://our-digital-library.com/dlibra" and "http://our-digital-library.com/dlibra".
- 16. Save configuration.
- 17. Copy "Client ID" value.
- 18. Edit file "user-providers.xml" on "WEB-INF/conf" path web application directory. Uncomment GoogleUserInformationProvider node and replace CLIENT\_ID with value copied before.

#### user-providers.xml

| <pl.psnc.dlibra.web.comp.user.oauth.google.googleuserinformationprovider></pl.psnc.dlibra.web.comp.user.oauth.google.googleuserinformationprovider> |
|----------------------------------------------------------------------------------------------------|
| <configuration></configuration>                                                                                                    |
| <loginpage>\${homepage}/dlibra/login</loginpage>                                                                                                    |
| <logoutpage>\${homepage}/dlibra/main?action=LogoutAction</logoutpage>                                                                               |
| <pre><methodnameresourcekey>LoginComponent.uip.google.name</methodnameresourcekey></pre>                                                            |
|                                                                                                    |
| <additionalconfiguration></additionalconfiguration>                                                                                                 |
| <clientid>CLIENT_ID</clientid>                                                                                                    |
|                                                                                                    |
|                                                                                                    |

19. Restart web application server. Then, it should be possible to log into web application with Google account.

### Facebook IDP configuration

- 1. Go to website https://developers.facebook.com/ and log into Facebook account.
- 2. Click "My Apps" in right upper corner, then "Create APP".

| FACEBOOK for Developers                      | Product                                                                                                    | s Programs | Docs More                                                                                                    | My Apps |
|----------------------------------------------|----------------------------------------------------------------------------------------------------|------------|----------------------------------------------------------------------------------------------------|---------|
| Promoting education<br>driving innovation an | Create a New App ID<br>Get stantet integrating Facebook into your app or website<br>Display Name                                                                 | 20         | no understand the<br>intimacy between<br>people and their<br>mobile devices, try<br>standing with your<br>nose against this<br>poster. |         |
| building communey.                           | dLibra - instytucja                                                                                                    | Ser.       |                                                                                                    |         |
|                                              | Contact Email                                                                                                    |            |                                                                                                    |         |
| (→) Watch video                              | help@instytucja.pl                                                                                                    | 100        | And the second second                                                                                                    |         |
|                                              | This small address is used to contact you about potential policy violations, app restrictions or steps to recover the app Irlits<br>been deleted or compromised. |            |                                                                                                    | J       |
|                                              | By proceeding, you agree to the Facebook Platform Policies Cancel Create App ID                                                                                  |            |                                                                                                    |         |

- 3. Fill in "Display Name" field. That name will be visible in Facebook Login form in web application. It is recommended to use combination of application and institution names, e.g. "dLibra Our Digital Library".
- 4. "Contact Email" field should contatain email of person responsible for facebook login configuration. By default it takes creator email.
- 5. Create App ID.

#### 6. Set up Facebook Login.

| FACEBOOK    | for Deve | lopers  |              |                                              |                                                                   | Docs                           | Tools     | Support                                   | My Apps                                       | Q Search       |
|-------------|----------|---------|--------------|----------------------------------------------|-------------------------------------------------------------------|--------------------------------|-----------|-------------------------------------------|-----------------------------------------------|----------------|
| test        | •        | APP ID: | In developme | nt                                           |                                                                   |                                |           |                                           |                                               |                |
| # Dashboard |          |         |              |                                              |                                                                   |                                |           |                                           |                                               |                |
| 🕸 Settings  | •        |         | A.d.         | l e Dreduet                                  |                                                                   |                                |           |                                           |                                               |                |
| PJ Roles    | •        |         | Add          | ra Product                                   |                                                                   |                                |           |                                           |                                               |                |
| Alerts      | •        |         |              |                                              |                                                                   |                                |           |                                           |                                               |                |
| App Review  | •        |         |              |                                              |                                                                   |                                |           |                                           |                                               |                |
| PRODUCTS 🕀  |          |         |              |                                              | P                                                                 |                                |           |                                           | 1                                             |                |
|             |          |         |              | Facebook Login                               | Audience Netwo                                                    | ĸ                              |           | Anal                                      | ytics                                         |                |
|             |          |         |              | The world's number one social login product. | Monetize your mobile app or webs<br>ads from 3 million Facebook a | ite with native<br>dvertisers. | Unde      | rstand how peo<br>is across apps,<br>webs | ple engage with<br>devices, platforr<br>ites. | your<br>ms and |
|             |          |         | R            | ad Docs Set Up                               | Read Docs                                                         | Set Up                         | Read Docs | 5                                         |                                               | Set Up         |

- 7. Then choose "WEB" option.
- 8. Fill in "Site URL" field with your web service address, e.g. "https://our-digital-library.com" (without context path). Then confirm.
- 9. Go to "Settings" -> "Basic".

| Dashboard |   |
|-----------|---|
| Settings  | - |
|           |   |
| ~         |   |
| anced     |   |
| les       |   |
| urte      |   |

- 10. Fill in "App Domains" with domain name, eg. "our-digital-library.com".
- 11. Fill in "Privacy Policy URL", eg."https://dingo.psnc.pl/en/privacy-policy/"), optionally "Terms of Service URL".
- 12. Optionally upload "App Icon". It will be visible in Facebook Login form.
- 13. Set application category. Based on facebook categories description, dLibra belongs to "Entertainment" category.
- 14. Save changes.
- 15. Copy "App ID" and "App Secret".
- 16. Go to permissions panel "App Review" → "Permissions and Features" and set "Advanced Access" for email using "Request Advanced Access" button
  Permissions and Features
  Permissions and Features

| <ul><li>Settings</li></ul> | ~           | Filter access levels  Q Search Permissions and Features                                                                                            |                  |                                      |                      |                           |   |
|----------------------------|-------------|----------------------------------------------------------------------------------------------------|------------------|--------------------------------------|----------------------|---------------------------|---|
| Roles                      | ~           | Permissions and features 14                                                                                                    | Access level 0 🧅 | API Calls 😧 🔃                        | App Review Status 11 | Action 😧 🎼                |   |
| 🛆 Alerts                   | ~           | email                                                                                                    |                  |                                      |                      |                           |   |
| App Review                 | ^           | The email permission allows your app to read a person's primary email<br>address.                                                                  | Advanced Access  | Active (14)                          | Auto Granted         | Return to standard access | ŵ |
| Requests                   |             | Full Description     G     Requirements                                                                                                    |                  |                                      |                      |                           |   |
| Permissions and Featu      | ires        |                                                                                                    |                  |                                      |                      |                           |   |
| Products                   | Add Product |                                                                                                    |                  |                                      |                      |                           |   |
| Facebook Login             | ~           | public_profile<br>Allows apps to read the Default Public Profile Fields on the User node. This<br>permission is automatically granted to all apps. | Advanced Access  | <ul> <li>Ready to Use (0)</li> </ul> | Auto Granted         | Return to standard access | Ť |
| Activity Lon               |             | C E. B Description C Descriptionants                                                                                                    |                  |                                      |                      |                           |   |

17. Click switch near "In development", then confirm with "Switch Mode". "In development" should change to "Live". In means that application was successfully activated.

| APP ID: | In development |  |  |  |  |
|---------|----------------|--|--|--|--|
|         |                |  |  |  |  |
| App ID  | App Secret     |  |  |  |  |

 Edit file "user-providers.xml" on "WEB-INF/conf" path web application directory. Uncomment FacebookUserInformationProvider node and replace CLIENT\_ID and CLIENT\_SECRET with previously copied values. user-providers.xml

```
<pl.psnc.dlibra.web.comp.user.oauth.facebook.FacebookUserInformationProvider>
<configuration>
<loginPage>${homepage}/dlibra/login</loginPage>
<logoutPage>${homepage}/dlibra/main?action=LogoutAction</logoutPage>
<methodNameResourceKey>LoginComponent.uip.facebook.name</methodNameResourceKey>
</configuration>
<additionalConfiguration>
<clientId>CLIENT_ID</clientId>
<clientSecret>CLIENT_SECRET</clientSecret>
</additionalConfiguration>
</pl.psnc.dlibra.web.comp.user.oauth.facebook.FacebookUserInformationProvider>
```

19. Restart web application server. Then, it should be possible to log into web application with Facebook account.